## การลงทะเบียนขอรับหนังสือรับรองเพื่อเดินทางเข้าราชอาณาจักร (ผ่านด่านทางอากาศ) สำหรับผู้มีสัญชาติไทย

ตามมาตรการป้องกันโรคสำหรับผู้เดินทางเข้ามาในราชอาณาจักรเพื่อป้องกันการแพร่ระบาดของ โรคโควิด - 19 แนบท้ายคำสั่งศูนย์บริหารสถานการณ์การแพร่ระบาดของโรคติดเชื้อไวรัสโคโรนา (โควิด - 19) ที่ 8/2563 ลงวันที่ 31 กรกฎาคม 2563 กำหนดให้ผู้มีสัญชาติไทยที่จะเดินทางเข้ามาในราชอาณาจักร ต้องมีเอกสาร ดังนี้

(1) หนังสือที่รับรองว่าเป็นบุคคลที่เดินทางเข้ามาในราชอาณาจักรได้ (Certificate of Entry - COE)

(2) ใบรับรองแพทย์ที่ยืนยันว่าผู้เดินทางมีสุขภาพเหมาะสมต่อการเดินทาง (Fit to Fly Health Certificate/ Fit to Travel Health Certificate)

(3) กรณีผู้เดินทางมีใบรับรองแพทย์ยืนยันว่าผู้เดินทางไม่มีเชื้อโรคโควิด - 19 (Medical certificate with a laboratory result indicating that COVID - 19 is not detected) โดยวิธี RT-PCR ระยะเวลา ไม่เกิน 72 ชั่วโมงก่อนการเดินทาง สามารถแนบเอกสารเพิ่มตามความสมัครใจเพื่อความปลอดภัยของตนเอง และผู้ร่วมเดินทาง

ผู้เดินทางสามารถศึกษาขั้นตอนการลงทะเบียนโดยละเอียดได้จากคู่มือการลงทะเบียนเพื่อขอ หนังสือรับรองฯ ตามที่ปรากฏบนเว็บไซต์ลงทะเบียน หรือ coethailand.mfa.go.th หากมีข้อสงสัยเพิ่มเติม กรุณาติดต่อสถานเอกอัครราชทูต สถานกงสุลใหญ่ หรือสำนักงานการค้าและเศรษฐกิจไทย (ไทเป) ตามข้อมูลที่ปรากฏบนเว็บไซต์ลงทะเบียน และโปรดกรอกข้อมูลของท่านตามความเป็นจริงให้ถูกต้อง และครบถ้วน เพื่อประโยชน์ในการเดินทางกลับประเทศไทยของท่าน

## ข้อแนะนำสำหรับการลงทะเบียนขอรับหนังสือรับรองเพื่อเดินทางเข้าราชอาณาจักร (ผ่านด่านทางอากาศ)

ก่อนการลงทะเบียน ผู้เดินทางควรเตรียมสำเนาหนังสือเดินทางในรูปแบบไฟล์ภาพ (.JPEG)
หรือไฟล์ PDF เพื่อเตรียมแนบข้อมูลเข้าสู่ระบบ

## ระบบลงทะเบียนแบ่งออกเป็น 2 ขั้นตอน ดังนี้

2.1 <u>ขั้นตอนที่ 1 การลงทะเบียนเพื่อตรวจสอบเอกสารของผู้เดินทาง (Pre-approve)</u>

- (1) ผู้เดินทางกรอกข้อมูลส่วนบุคคลและแนบ**ไฟล์ภาพหนังสือเดินทาง**เข้าไปในระบบ
- (2) เมื่อลงทะเบียนเรียบร้อยแล้ว ผู้เดินทางจะได้รับหมายเลขอ้างอิง 6 หลัก
- (3) สถานเอกอัครราชทูต สถานกงสุลใหญ่ และสำนักงานการค้าและเศรษฐกิจไทย จะดำเนินการ

ตรวจสอบเอกสารของผู้เดินทาง และอนุมัติ (pre-approve) คำร้องภายใน 3 วันทำการ

(4) ผู้เดินทางสามารถแก้ไขข้อมูลหรือแนบเอกสารเพิ่มเติมได้ที่เมนู "แก้ไขข้อมูล"

2.2 <u>ขั้นตอนที่ 2 การขอรับหนังสือรับรองฯ (COE) หลังจากที่ได้รับ Pre-approve แล้ว</u>

(1) เมื่อผ่านการตรวจเอกสารแล้ว (pre-approved) ผู้เดินทางจะต้องจัดหา**บัตรโดยสารเครื่องบิน** 

และเอกสารอื่น ๆ เช่น หลักฐานยืนยันการจองที่พัก ในกรณีที่เลือกใช้บริการ ASQ **ภายใน 15 วัน** 

(2) แนบบัตรโดยสารเครื่องบิน และเอกสารอื่น ๆ ในเมนู "ยืนยันเดินทาง" ภายใน 15 วัน หากผู้เดินทางไม่ยืนยันการเดินทางภายใน 15 วัน ระบบจะลบข้อมูลที่ได้ลงทะเบียนไว้ และผู้เดินทางจะต้อง ลงทะเบียนกรอกข้อมูล และแนบเอกสารทั้งหมดใหม่อีกครั้ง

(3) สถานเอกอัครราชทูต สถานกงสุลใหญ่ และสำนักงานการค้าและเศรษฐกิจไทยจะพิจารณา เอกสารและออกหนังสือรับรองฯ (COE) **ภายใน 3 วันทำการ หลังจากผู้เดินทางส่งเอกสารยืนยันการเดินทาง** 

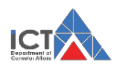

(4) เมื่อผู้เดินทางได้รับอนุมัติหนังสือรับรอง (COE) แล้ว สามารถดาวน์โหลด COE ได้โดยตรง จากเว็บไซต์ลงทะเบียน โดยสามารถตรวจสอบผลและดาวน์โหลด COE ได้ที่เมนู "ตรวจสอบผล"

**3. หลังได้รับหนังสือรับรองฯ (COE) แล้ว** ผู้เดินทางจะต้องจัดเตรียมเอกสารเพื่อแสดงต่อสายการบิน ที่เคาน์เตอร์เช็คอิน และด่านควบคุมโรค ณ ท่าอากาศยาน เมื่อเดินทางถึงประเทศไทย ดังนี้

3.1 หนังสือเดินทาง (Passport)

3.2 หนังสือรับรองฯ (COE) ที่ลงนามยินยอมปฏิบัติตามเงื่อนไขและข้อกำหนดของทางราชการ

3.3 ใบรับรองแพทย์ที่ยืนยันว่าผู้เดินทางมีสุขภาพเหมาะสมต่อการเดินทาง (Fit to Fly Health Certificate) อายุไม่เกิน 72 ชั่วโมงก่อนการเดินทาง ทั้งนี้ ผู้เดินทาง<u>ไม่สามารถ</u>ใช้ใบรับรองแพทย์ แบบอิเล็กทรอนิกส์เพื่อแสดงต่อด่านควบคุมโรคได้

3.4 กรณีผู้เดินทางมีใบรับรองแพทย์ยืนยันว่าผู้เดินทางไม่มีเชื้อโรคโควิด - 19 (Medical certificate with a laboratory result indicating that COVID - 19 is not detected) โดยวิธี RT-PCR ระยะเวลาไม่เกิน 72 หรือ 96 ชั่วโมงก่อนการเดินทาง สามารถแนบเอกสารเพิ่มตามความสมัครใจ หรือตามข้อกำหนดของสายการบินที่ผู้เดินทางใช้บริการ

3.5 หากผู้เดินทางเลือกใช้บริการสถานที่กักกันแห่งรัฐทางเลือก (Alternative State Quarantine – ASQ) ผู้เดินทางต้องมีหลักฐานยืนยันการจอง ASQ ที่ระบุวันเข้าพักในวันที่เดินทางถึงประเทศไทย

3.6 แบบฟอร์ม ต.8 (คำถามเกี่ยวกับสุขภาพของผู้เดินทางเข้ามาในราชอาณาจักร) โดยสามารถ ดาวน์โหลดแบบฟอร์ม ต.8 ได้ที่ shorturl.at/IQYZ7

**4. ระหว่างการเดินทาง** โปรดเก็บรักษาเอกสารตามข้อ 3 ให้ครบถ้วน เนื่องจากผู้เดินทางจะต้อง แสดงเอกสารดังกล่าวต่อเจ้าหน้าที่ตรวจคนเข้าเมืองและเจ้าหน้าที่ด่านควบคุมโรคเมื่อเดินทางถึงประเทศไทย

<mark>หมายเหตุ</mark> : หากพบปัญหาการใช้งาน กรุณาติดต่อสถานเอกอัครราชทูต สถานกงสุลใหญ่ หรือสำนักงานการค้า และเศรษฐกิจไทย ที่ท่านลงทะเบียนตามช่องทางที่ระบุในแบบฟอร์ม

\* \* \* \* \* \* \*

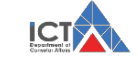

## คู่มือการลงทะเบียนขอรับหนังสือรับรองเพื่อการเดินทางเข้าราชอาณาจักร สำหรับผู้มีสัญชาติไทย ผ่านเว็บไซต์ <u>https://coethailand.mfa.go.th/</u>

**หมายเหตุ** - ขั้นตอนการลงทะเบียนที่ปรากฏในเอกสารนี้เป็นตัวอย่างการกรอกข้อมูลการเดินทาง ข้อมูลส่วนบุคคล รหัสเอกสาร และข้อมูลการติดต่อที่ปรากฏเป็นข้อมูลสมมติ

 หากพบปัญหาการใช้งาน กรุณาติดต่อสถานเอกอัครราชทูต สถานกงสุลใหญ่ หรือสำนักงานการค้าและเศรษฐกิจไทย ที่ท่านลงทะเบียนตามช่องทางที่ระบุในแบบฟอร์ม

1. การลงทะเบียนขอรับหนังสือรับรองการเดินทางเข้าราชอาณาจักร (COE)

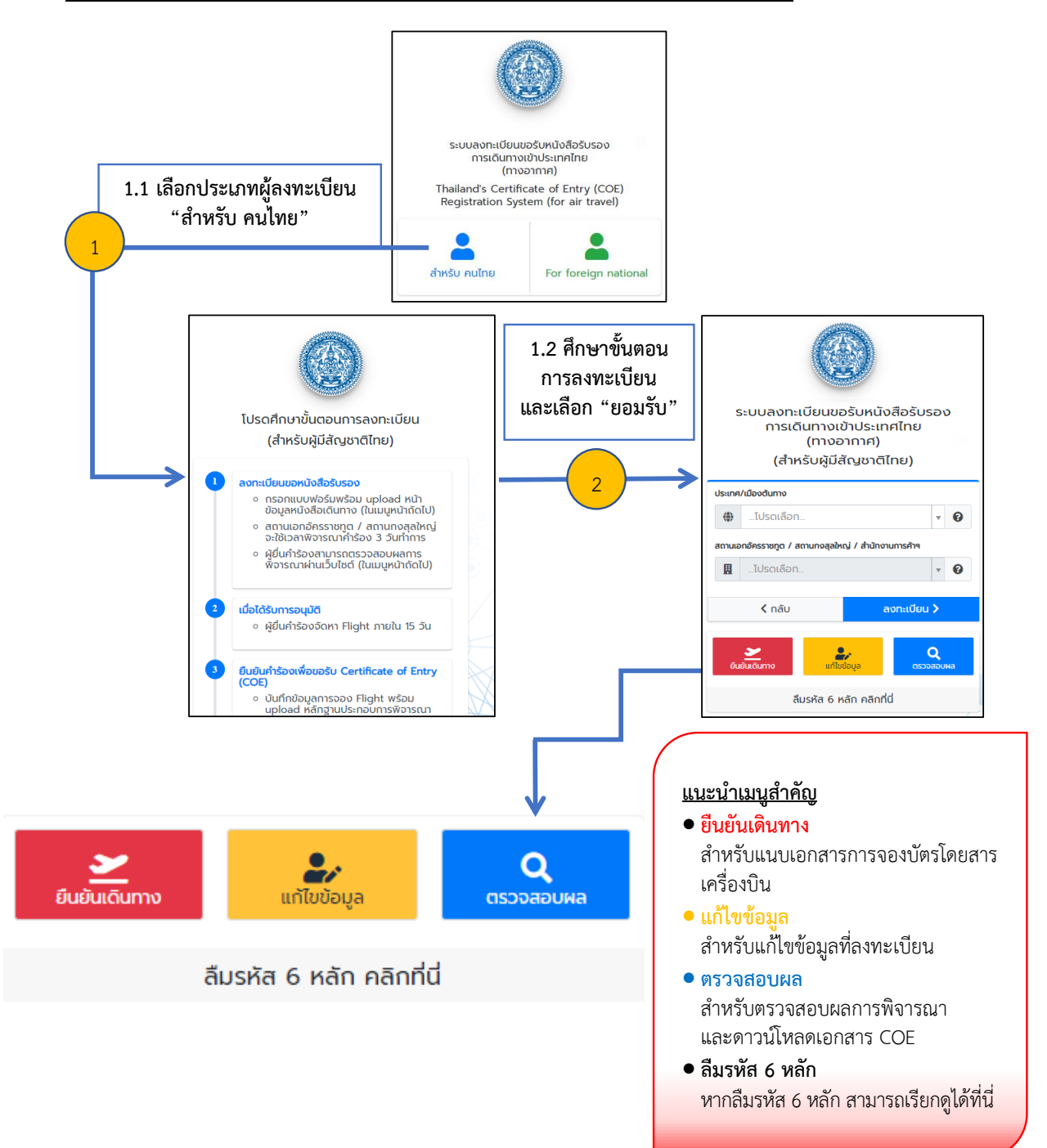

ศูนย์บริหารข้อมูลการกงสุลและสารสนเทศ กรมการกงสุล กระทรวงการต่างประเทศ

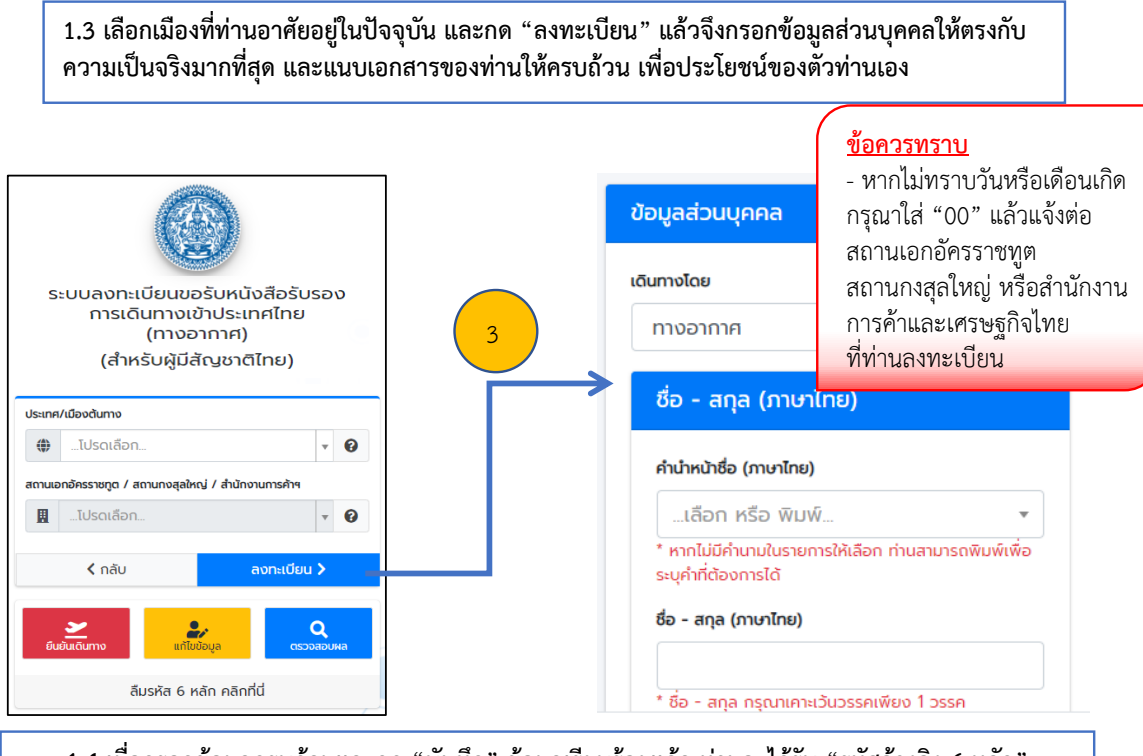

1.4 เมื่อกรอกข้อมูลครบถ้วนและกด "บันทึก" ข้อมูลเรียบร้อยแล้ว ท่านจะได้รับ "รหัสอ้างอิง 6 หลัก" โปรดเก็บรหัส 6 หลักของท่านไว้ สำหรับการแก้ไขข้อมูล ตรวจสอบผลการลงทะเบียน และดาวน์โหลด COE

# บันทึกข้อมูลสำเร็จ

ระบบได้ดำเนินการส่งเรื่องไปที่ สอท./สกญ. เรียบร้อยแล้ว

โปรดเก็บรักษารหัสนี้ไว้สำหรับการรับหนังสือรับรองการเดินทางกลับประเทศไทย

# 834760

#### <u>ข้อควรทราบ</u>

 สถานเอกอัครราชทูต สถานกงสุลใหญ่ และสำนักงานการค้าและเศรษฐกิจไทยจะตรวจสอบเอกสารของท่าน ภายใน 3 วันทำการ หลังจากที่ท่านลงทะเบียน

- เมื่อท่านผ่านการตรวจเอกสารแล้ว (pre-approved) โปรดแนบหลักฐานการจองตั๋วเครื่องบิน ภายใน 15 วัน
หลังจากเจ้าหน้าที่อนุมัติ (หากท่านใช้บริการ ASQ ต้องแนบหลักฐานยืนยันการจอง ASQ ไปพร้อมกันด้วย)

- หากไม่แนบตั๋วเครื่องบินภายใน 15 วัน ระบบจะยกเลิกการลงทะเบียนโดยอัตโนมัติ และท่านจะต้องลงทะเบียนใหม่

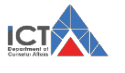

### 2. ขั้นตอนการยืนยันการเดินทางและแนบบัตรโดยสารเครื่องบิน

2.1 เลือกเมนู "ยืนยันเดินทาง" และกรอกข้อมูลเพื่อยืนยันตัวตน ได้แก่ หมายเลขหนังสือเดินทาง ชื่อภาษาอังกฤษ นามสกุลภาษาอังกฤษ และ รหัสอ้างอิง 6 หลัก

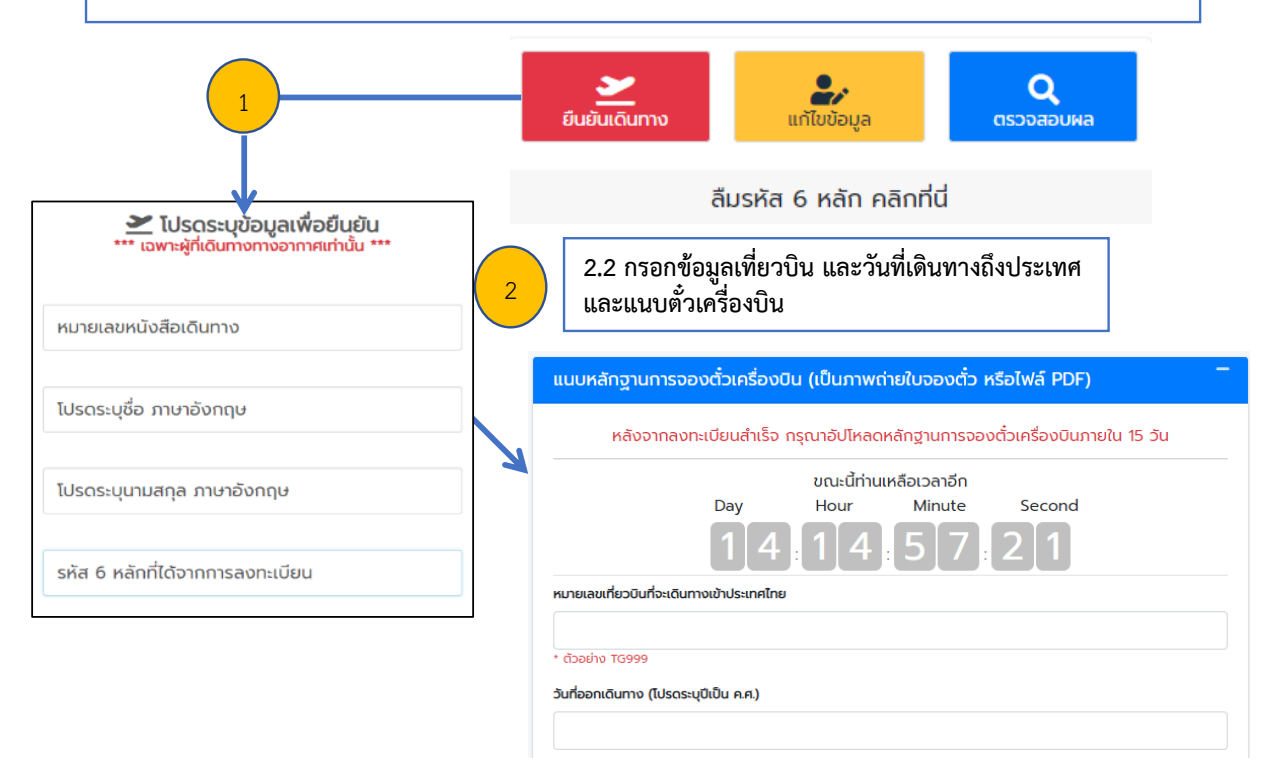

3

2.3 หากท่านเลือกใช้บริการ ASQ โปรดทำเครื่องหมายด้านหน้า และระบุข้อมูล ASQ และแนบเอกสาร ยืนยันการจอง ASQ ที่ท่านเลือกใช้บริการ

#### <u>ข้อควรทราบ</u>

- หลังจากยืนยันการเดินทางเรียบร้อยแล้วระบบจะส่งข้อมูลให้เจ้าหน้าที่พิจารณาออกหนังสือรับรองการเดินทางเข้าประเทศไทย (COE) ภายใน 3 วันทำการ หากเอกสารของท่านครบถ้วน

- หากท่านใช้บริการ SQ โปรดแนบหลักฐานการจองตั๋วเครื่องบินเพียงอย่างเดียวเท่านั้น

ศูนย์บริหารข้อมูลการกงสุลและสารสนเทศ กรมการกงสุล กระทรวงการต่างประเทศ

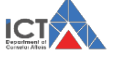

### 3. การแก้ไขข้อมูล และการตรวจสอบผลเพื่อขอรับเอกสาร

3.1 เลือกเมนู "แก้ไขข้อมูล" เพื่อแก้ไขข้อมูล และ เมนู "ตรวจสอบผล" เพื่อตรวจสอบผลการลงทะเบียน กรอกข้อมูลเพื่อยืนยันตัวตน ได้แก่ หมายเลขหนังสือเดินทาง ชื่อภาษาอังกฤษ นามสกุลภาษาอังกฤษ และ รหัสอ้างอิง 6 หลัก

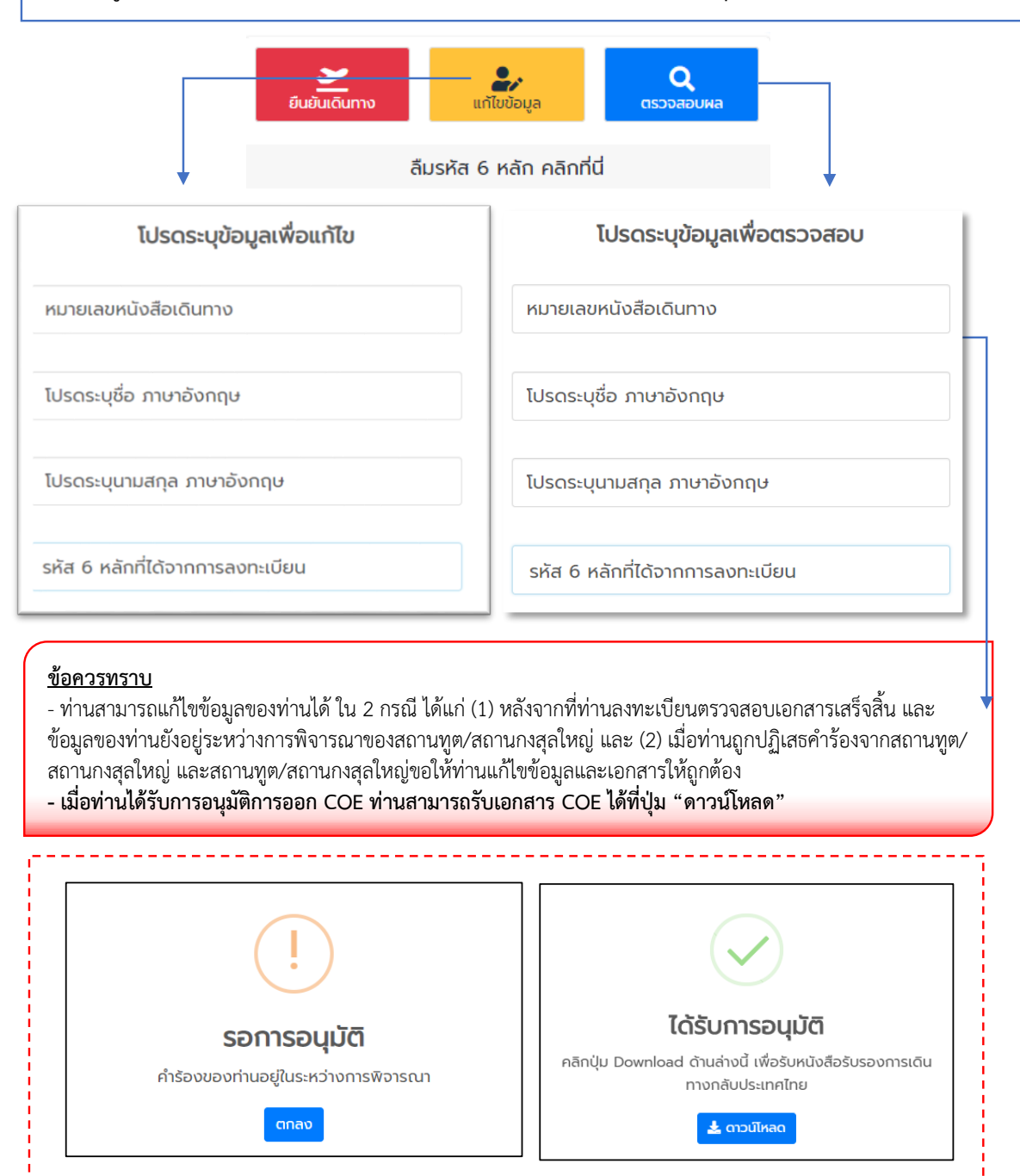

#### <u>สถานะของผู้ลงทะเบียน</u>

 "รอการอนุมัติ" หมายถึง ข้อมูลของท่านอยู่ระหว่างการพิจารณาของสถานเอกอัครราชทูต สถานกงสุลใหญ่ หรือสำนักงานการค้าและเศรษฐกิจไทย ท่านสามารถแก้ไขได้

- "**ได้รับการอนุมัติ**" หมายถึง ท่านได้รับ COE จากสถานทูต/สถานกงสุลใหญ่แล้ว และสามารถรับเอกสารได้ที่ เมนู "**ดาวน์โหลด**"

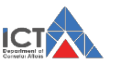

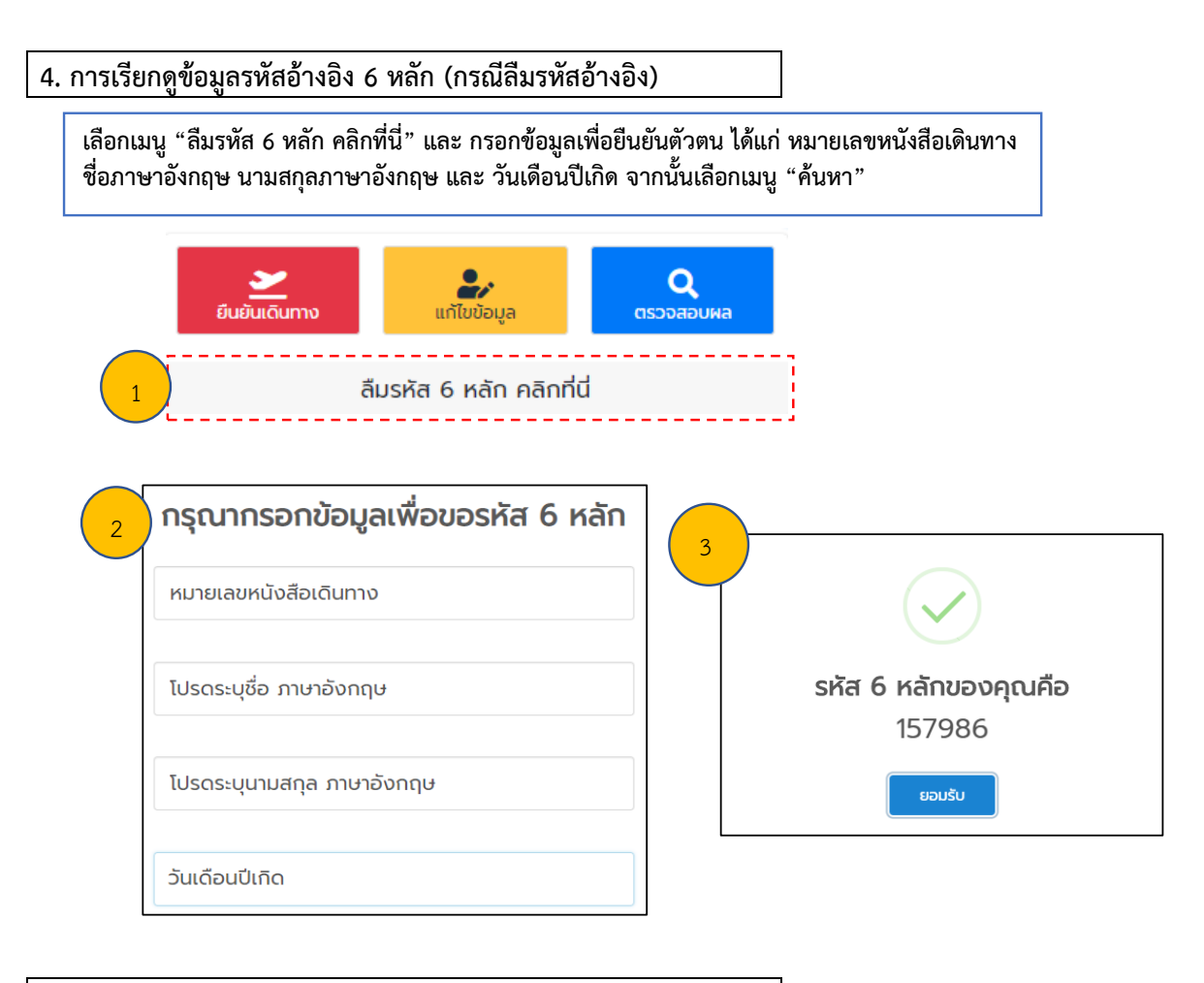

#### 5. การเดินทางเข้าราชอาณาจักร

5.1 หลังได้รับหนังสือรับรองฯ (COE) จัดเตรียมเอกสาร เพื่อ**แสดงต่อสารการบินที่เคาน์เตอร์เซ็คอิน** ดังนี้

- หนังสือเดินทาง (Passport)
- หนังสือรับรองฯ (COE)
- ใบรับรองแพทย์ที่ยืนยันว่าผู้เดินทางมีสุขภาพเหมาะสมต่อการเดินทาง (Fit to Fly Health Certificate) อายุไม่เกิน 72 ชั่วโมงก่อนการเดินทาง (ไม่สามารถใช้แบบอิเล็กทรอนิกส์ได้)
- หากผู้เดินทางเลือกใช้บริการสถานที่กักกันแห่งรัฐทางเลือก (Alternative State Quarantine ASQ) ผู้เดินทางต้องมีหลักฐานยืนยันการจอง ASQ ที่ระบุวันเข้าพักในวันที่เดินทางถึงประเทศไทย
- เพื่อความรวดเร็วในการตรวจสอบเอกสารที่ด่านควบคุมโรค ณ ท่าอากาศยานในประเทศไทย ผู้เดินทางอาจเตรียมแบบฟอร์ม ต.8 (คำถามเกี่ยวกับสุขภาพของผู้เดินทางเข้ามาในราชอาณาจักร) ล่วงหน้า โดยสามารถดาวน์โหลดแบบฟอร์ม ต.8 ได้ที่ shorturl.at/lQYZ7

5.2 เมื่อเดินทางถึงประเทศไทย ผู้เดินทางจะต้องแสดงเอกสารตามข้อ 5.1 ต่อเจ้าหน้าที่ตรวจคนเข้าเมืองและ เจ้าหน้าที่ด่านควบคุมโรค

\* \* \* \* \* \* \*

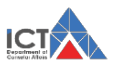